# MyLibrary からの 文献複写/図書 取り寄せ 申し込み手順

### 手順① 附属図書館WebサイトからMyLibraryヘログインしてください。

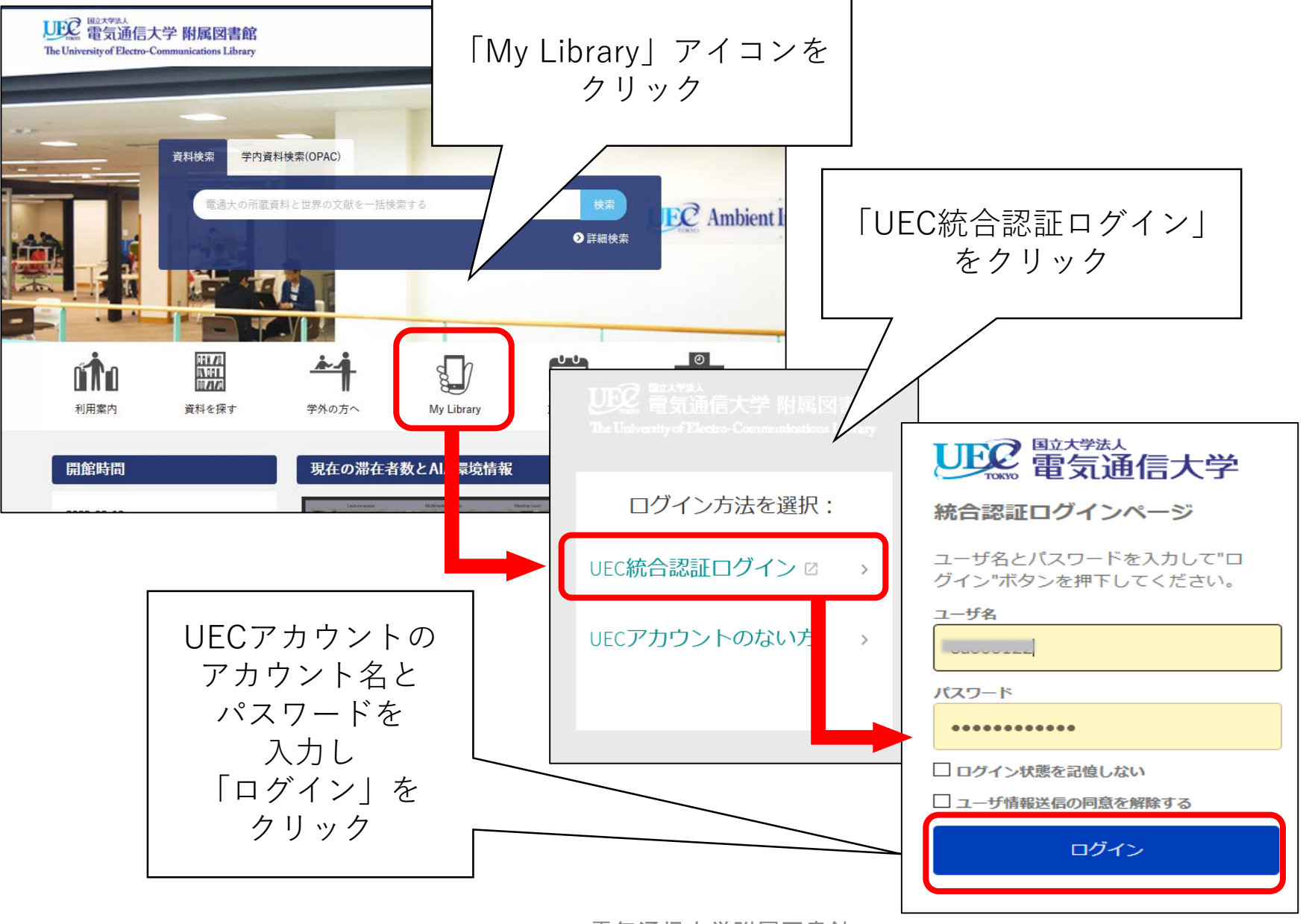

電気通信大学附属図書館

## 手順② MyLibrary上部メニューの「ILLリクエスト」をクリックしてください。

| した The University of Electro-Communications Library | 附属図書館 蔵書検索 雑言     | ま検索 ILL リクエス<br>ト              | امین<br>فرق<br>فرق | ユーザ名 🔻 |
|-----------------------------------------------------|-------------------|--------------------------------|--------------------|--------|
| く My Library                                        |                   | 白紙のILLリクエスト                    |                    |        |
| 概要 貸出 リクエスト                                         | 図書館からのお知らせ 🏲 アカウン | ント情報                           |                    |        |
| 貸出                                                  | リクエスト             | 図書館からのお知ら<br>せ<br><sup>1</sup> |                    |        |
| 該当する資料はありません                                        | リクエストはありません       | U                              |                    |        |

#### 手順③ 申し込み内容に従い各項目を入力したら、「リクエストを送信」 をクリックしてください。

※校費の場合は、必ず予算コードを入力してください。(外部資金不可) ※学生が校費で申し込む場合は、事前に担当教員へ予算コードの確認をしてください。

| リソースシェアリング<br><sup>E-mail</sup><br>他のEメールを使う | 引用タイプ ● 図書 ○ 記事       |
|----------------------------------------------|-----------------------|
|                                              | * <u>97</u> hu        |
|                                              | 著者                    |
|                                              | ISBN                  |
|                                              | 出版社                   |
|                                              | <u>発行年</u><br>予算コード   |
|                                              | <ul> <li></li></ul>   |
|                                              | 形態 💿 貸借 🔵 複写          |
|                                              | <u>コメント</u><br>他のEメール |
|                                              | ○ フォームをリセット           |
|                                              | >リクエストを送信             |

### 手順④「リクエストが処理されました」と表示されたら申し込み完了です。 後ほど担当者から申込受付の通知メールをお送りしますので、メールのご 確認をお願いいたします。

| UEC 電気通信大学 附属図書館<br>The University of Floctor-Communications Library | 附属图書館 | 藏書検索 | 雑誌検索 | ווג ש <b>מד</b> א<br>ל |  |  | رقبق<br>مرقع | * | ューザ名╺ |  |
|----------------------------------------------------------------------|-------|------|------|------------------------|--|--|--------------|---|-------|--|
| リクエストが処理されました                                                        |       |      |      |                        |  |  |              |   |       |  |
|                                                                      |       |      |      |                        |  |  |              |   |       |  |
|                                                                      |       |      |      |                        |  |  |              |   |       |  |

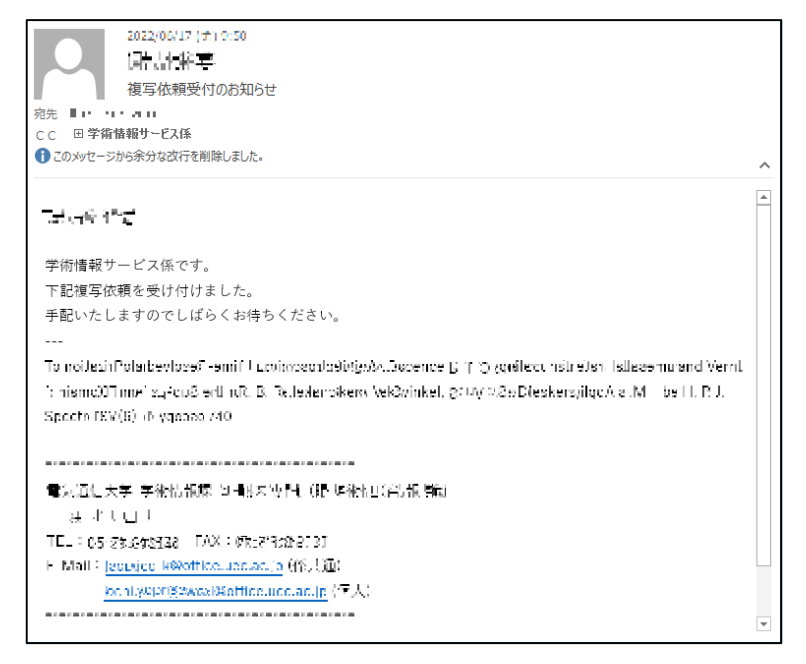